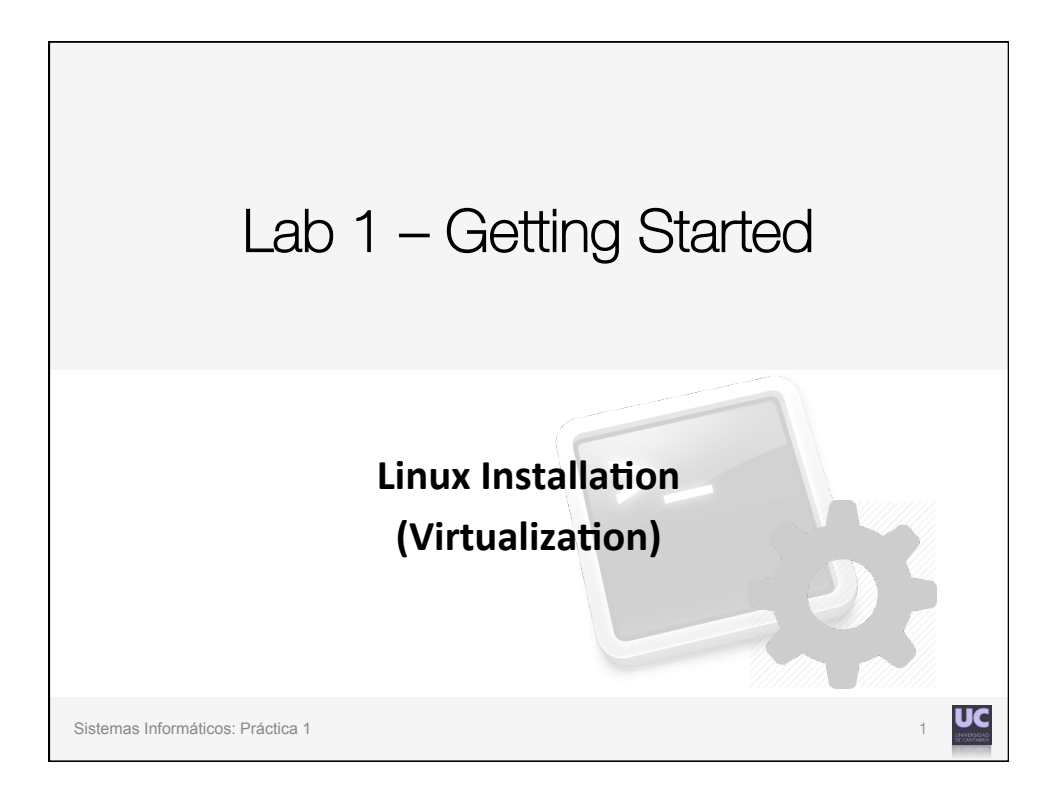

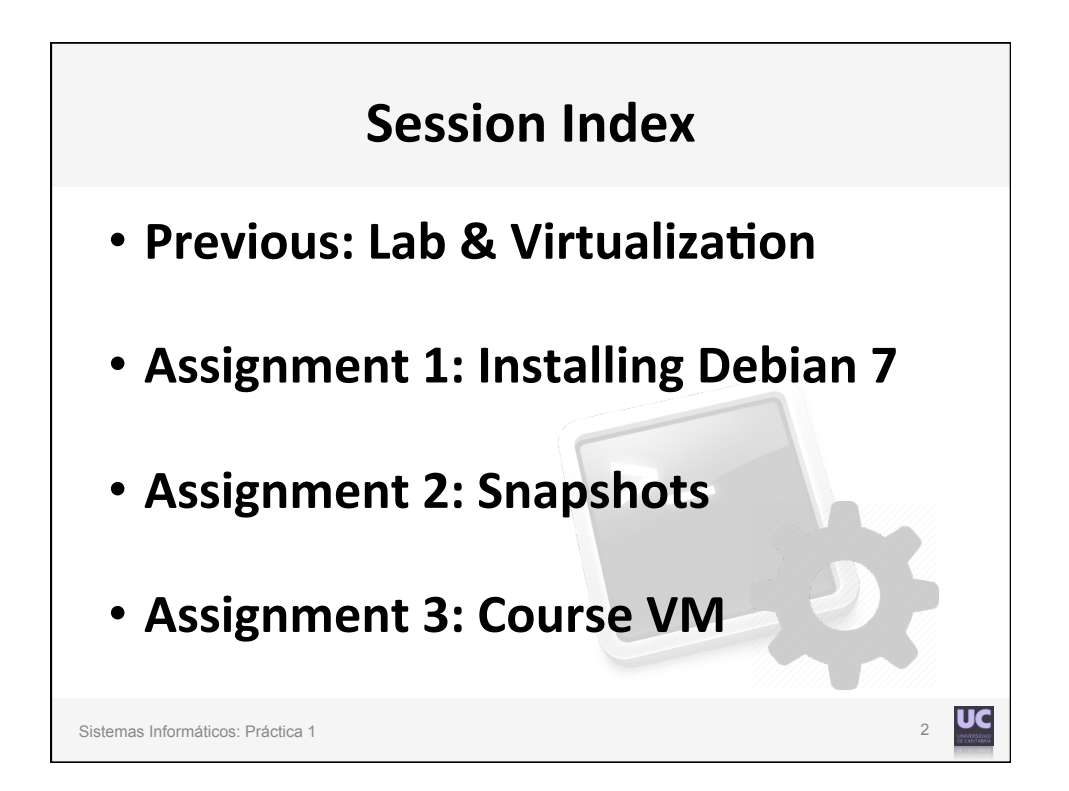

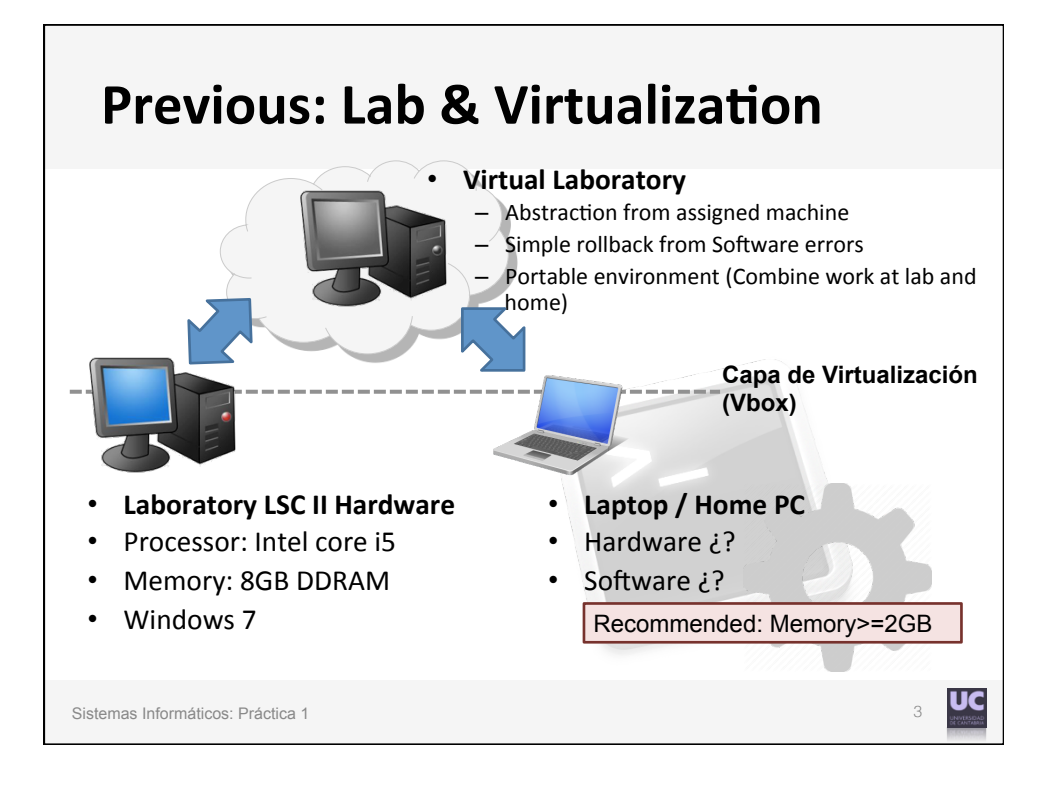

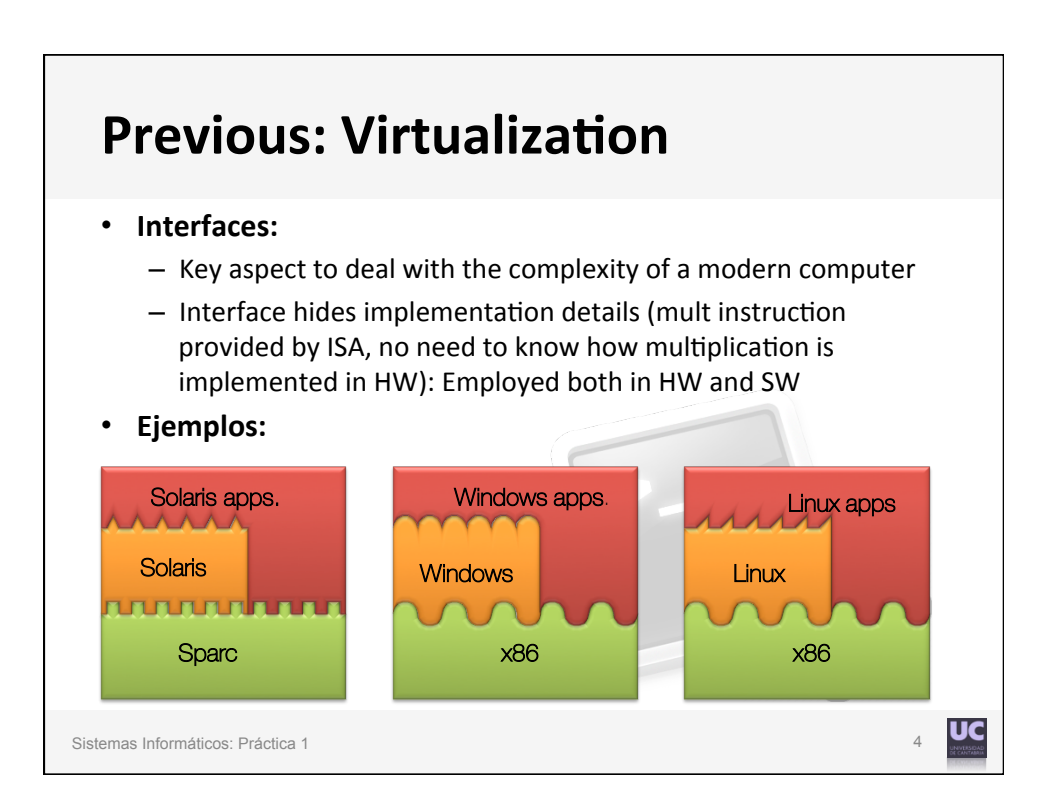

2

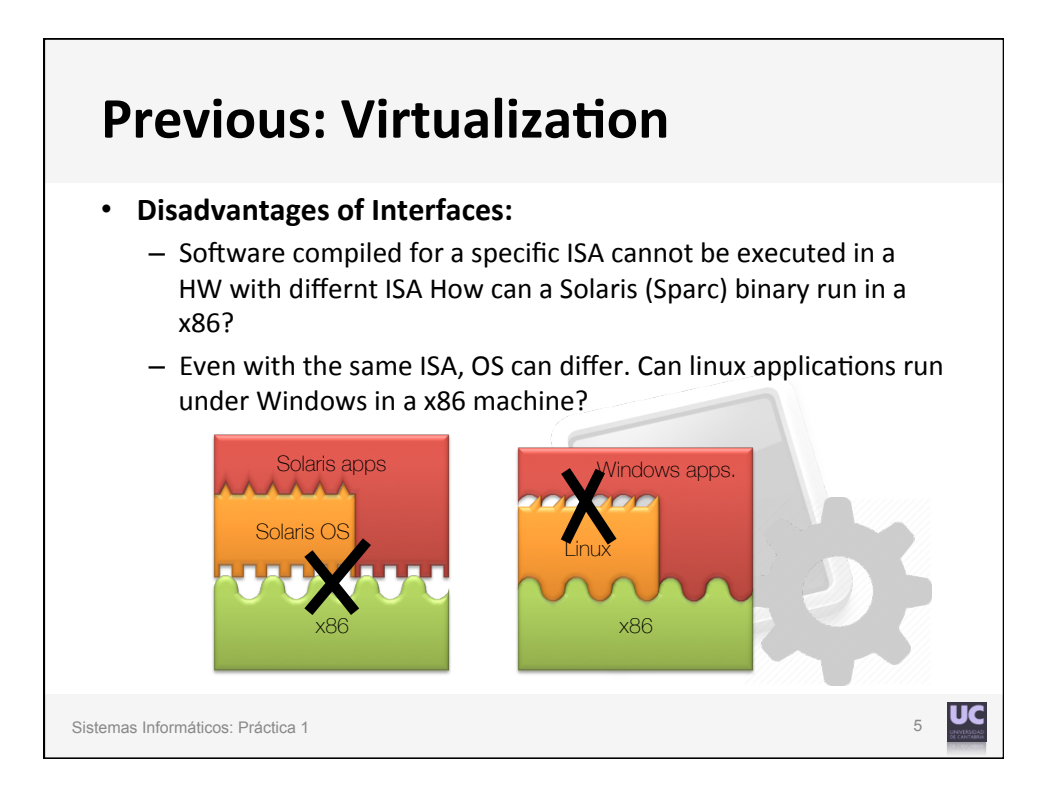

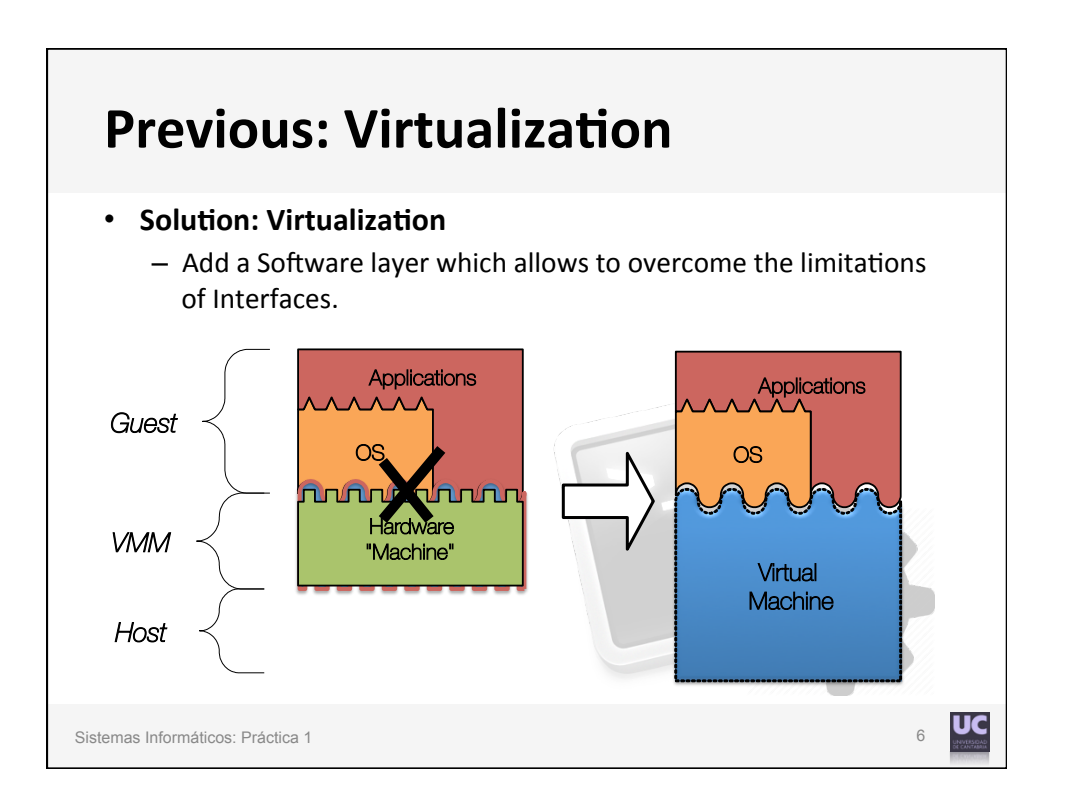

3

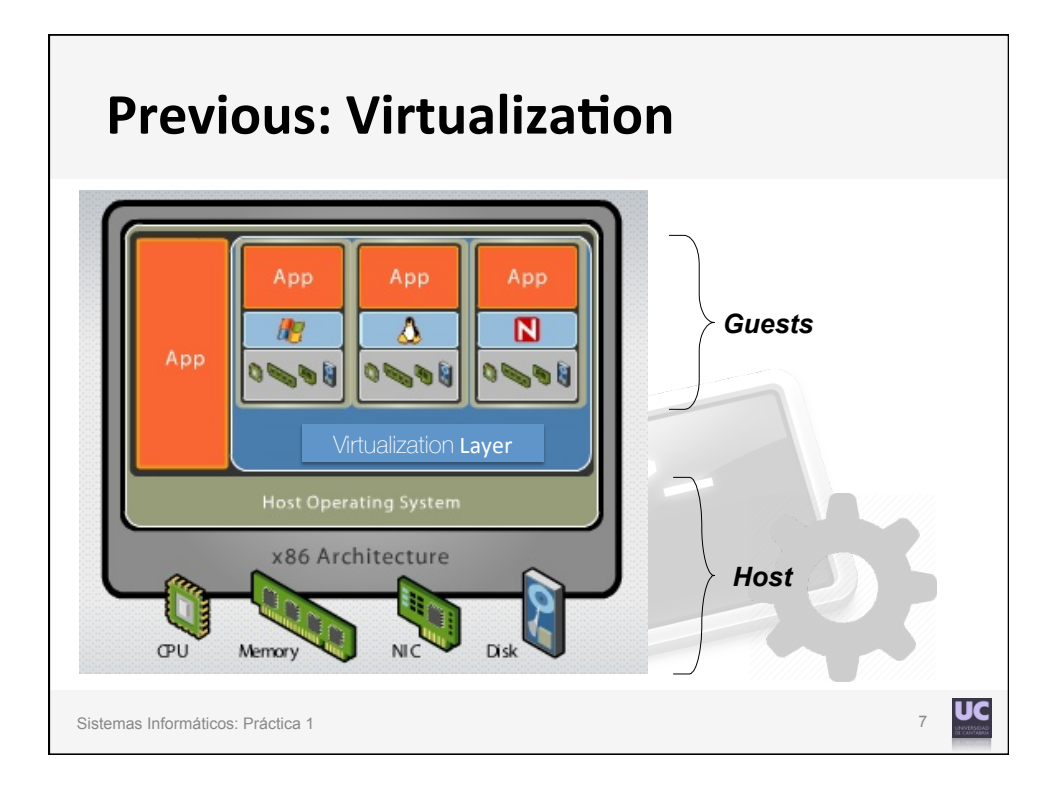

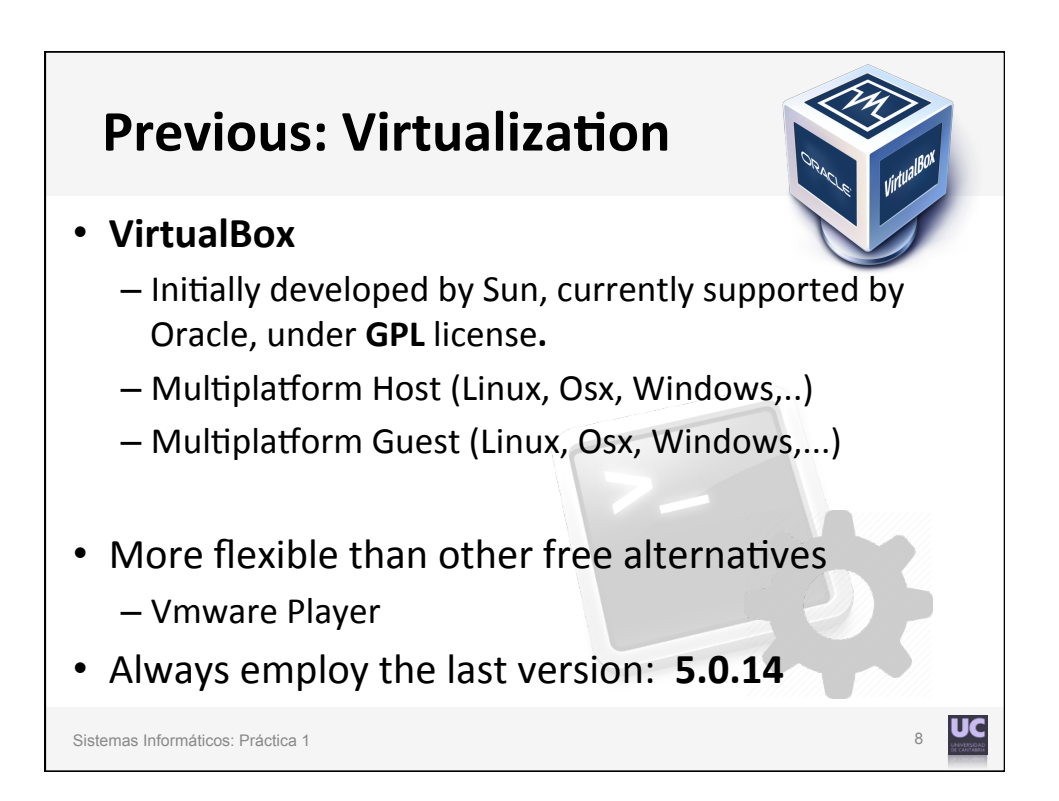

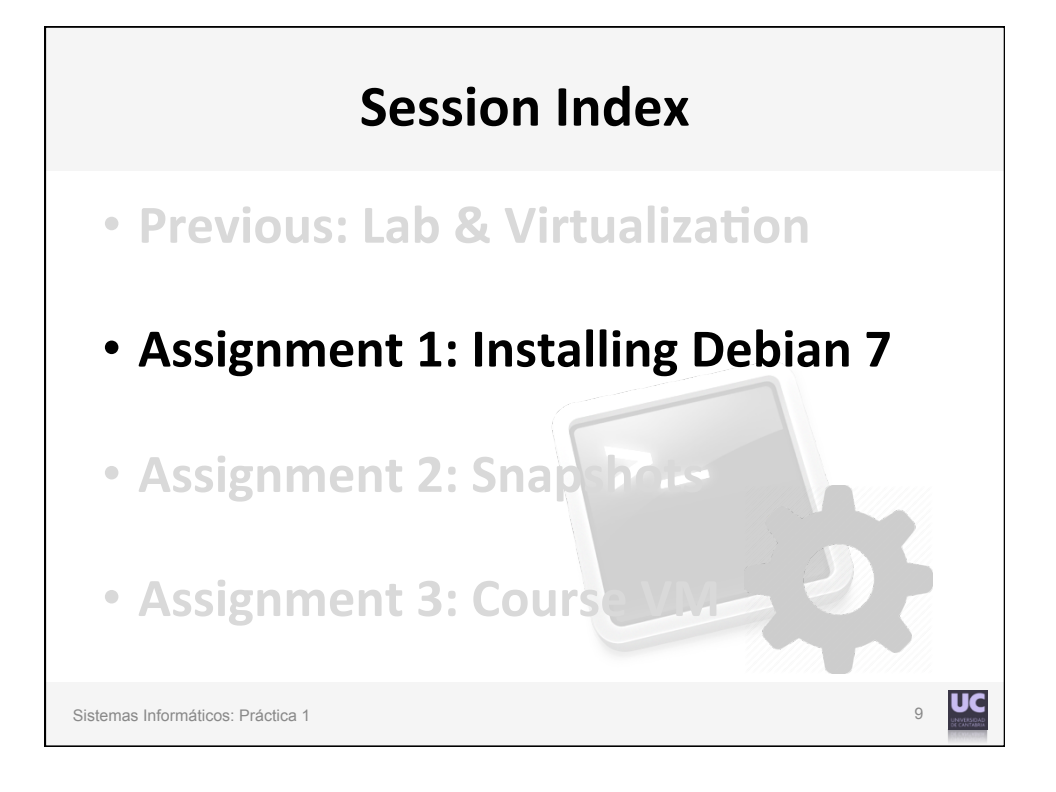

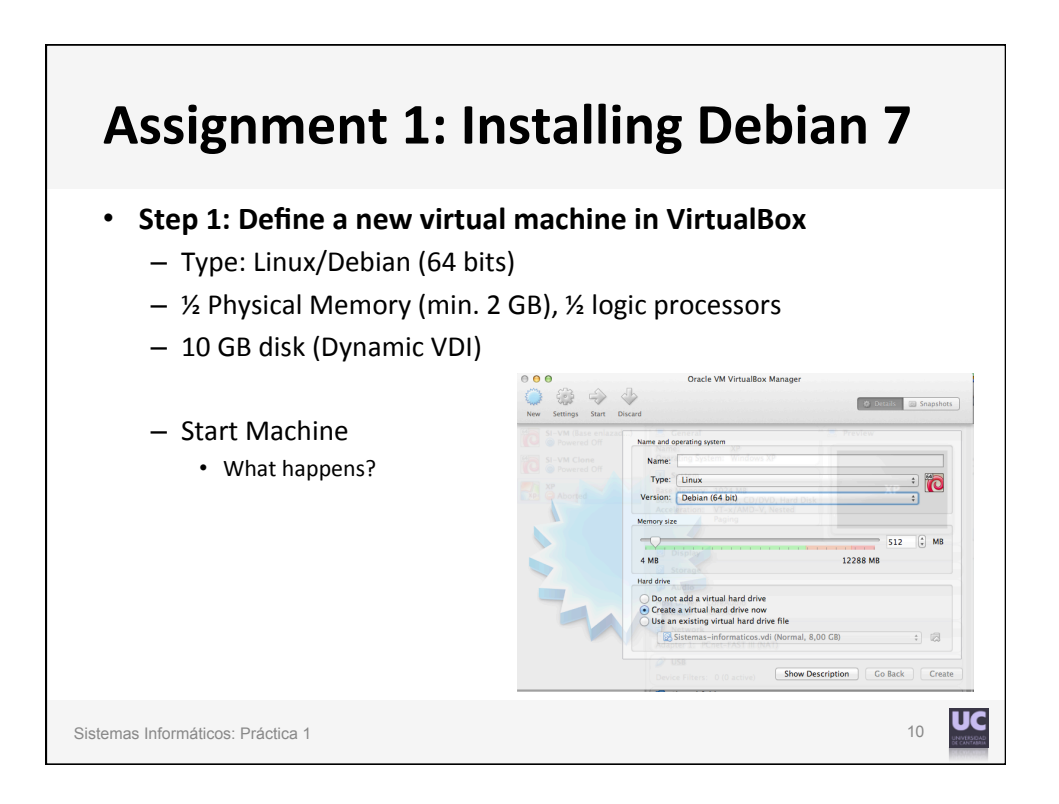

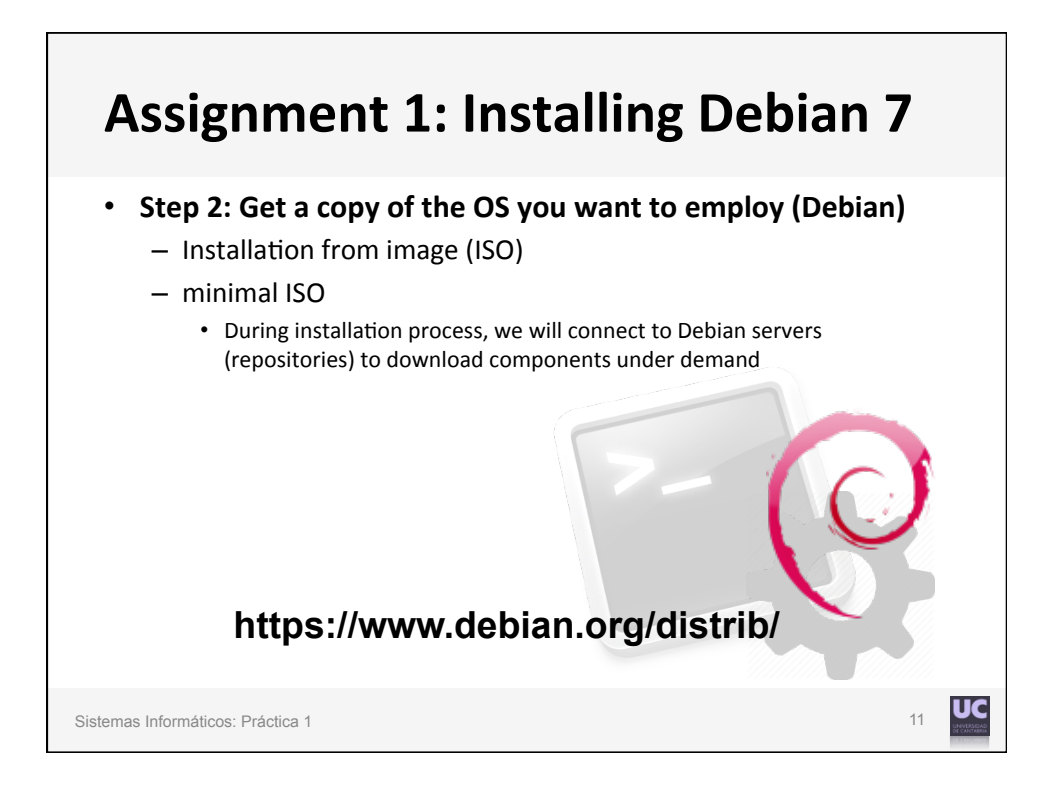

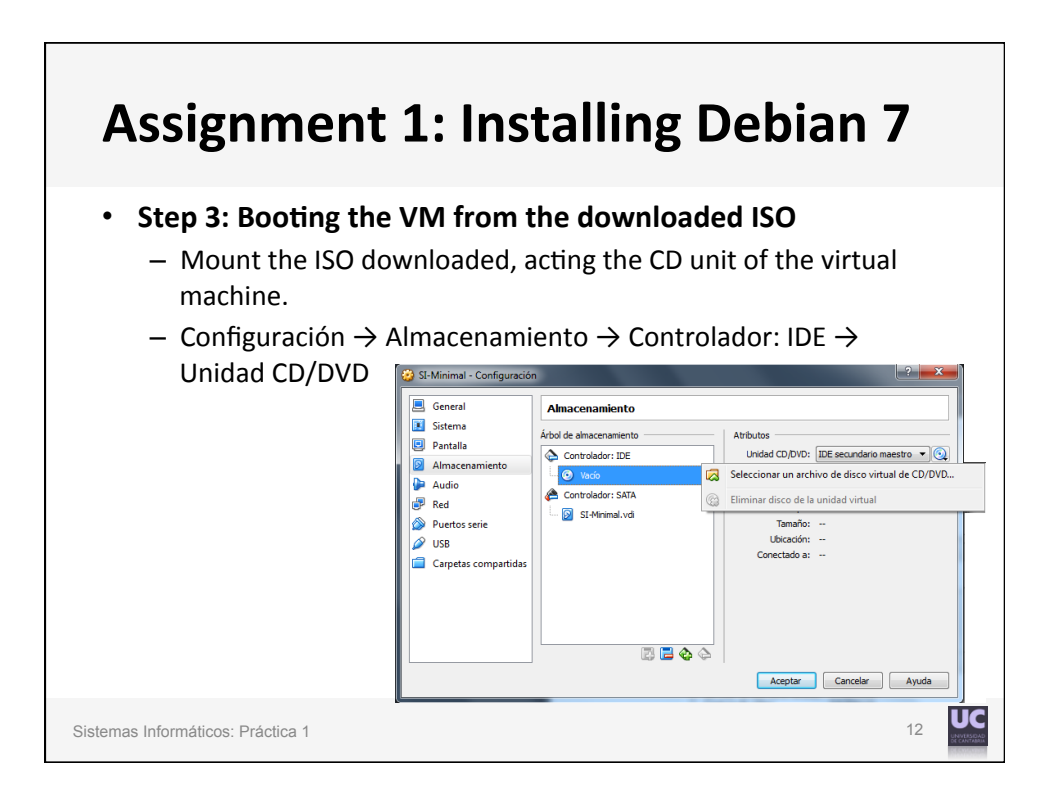

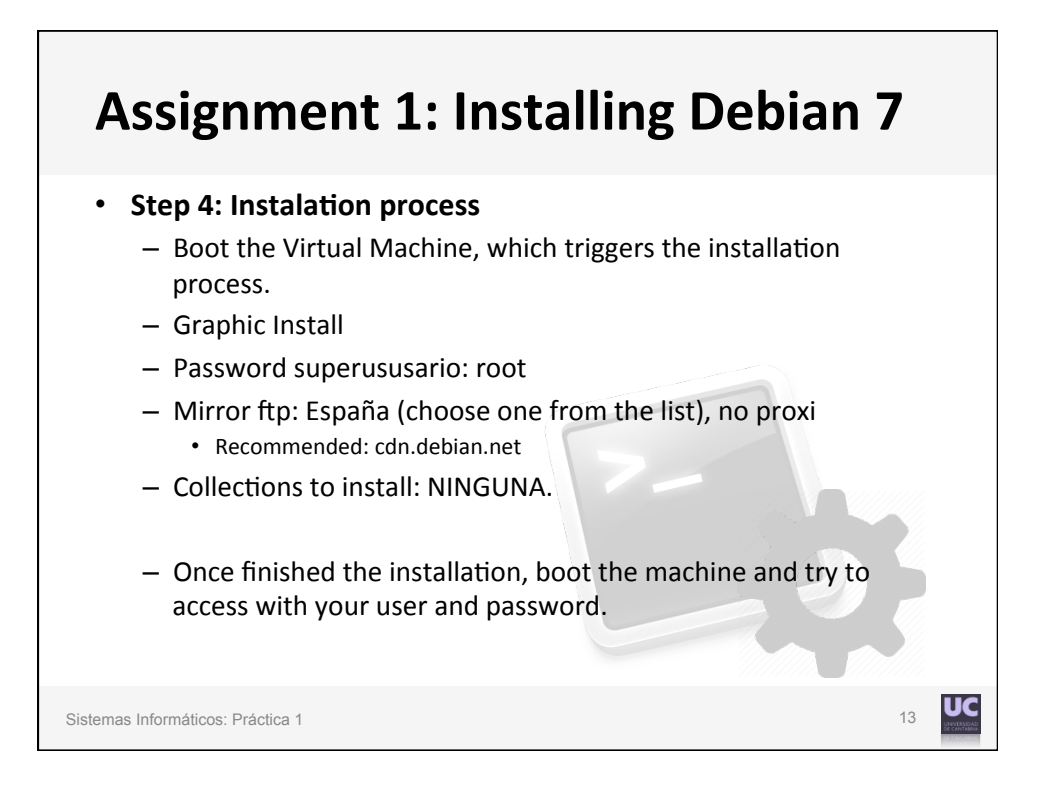

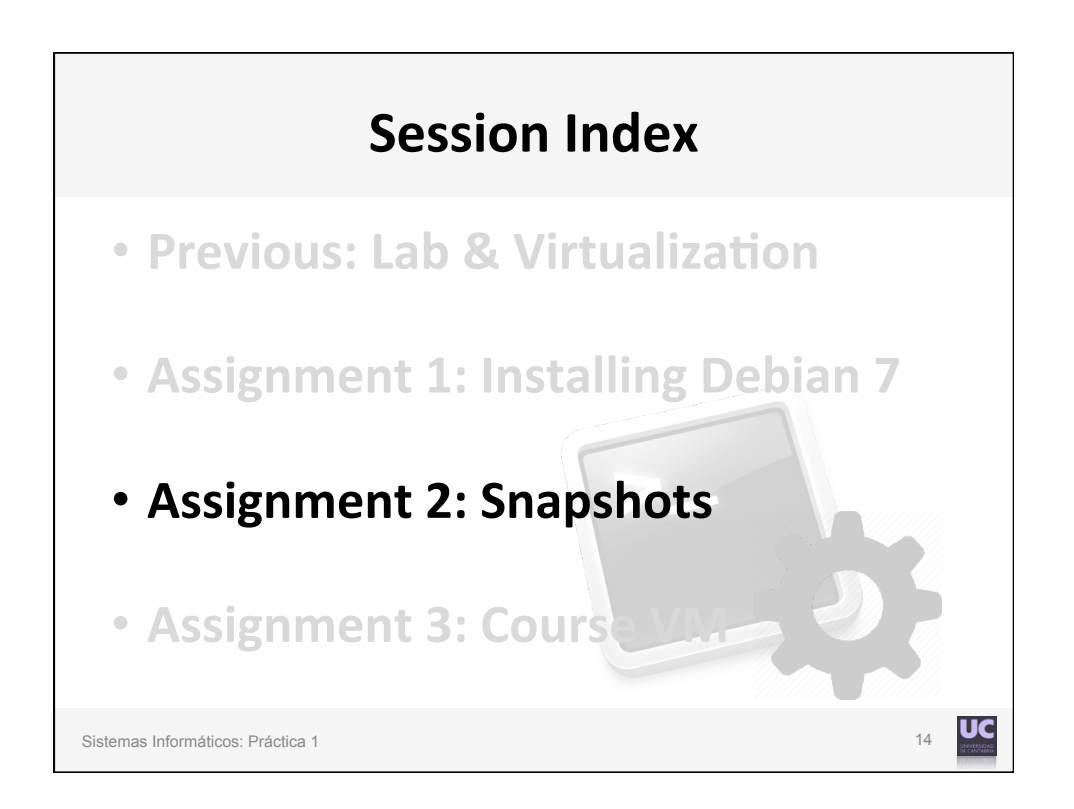

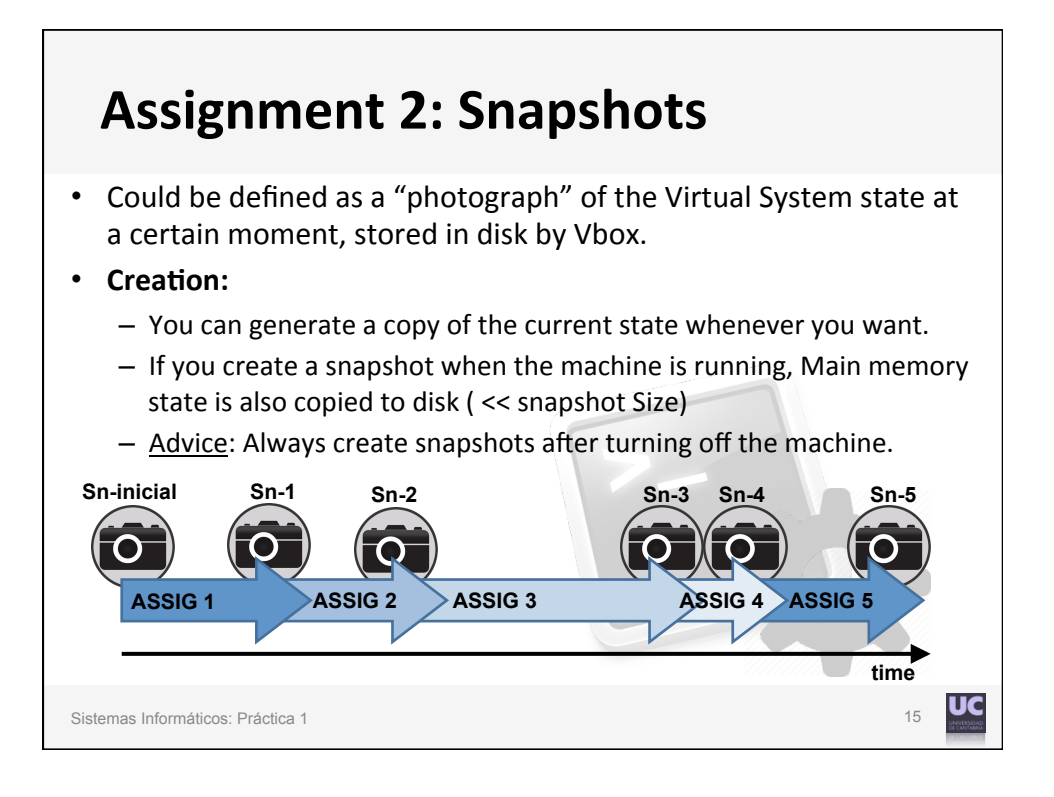

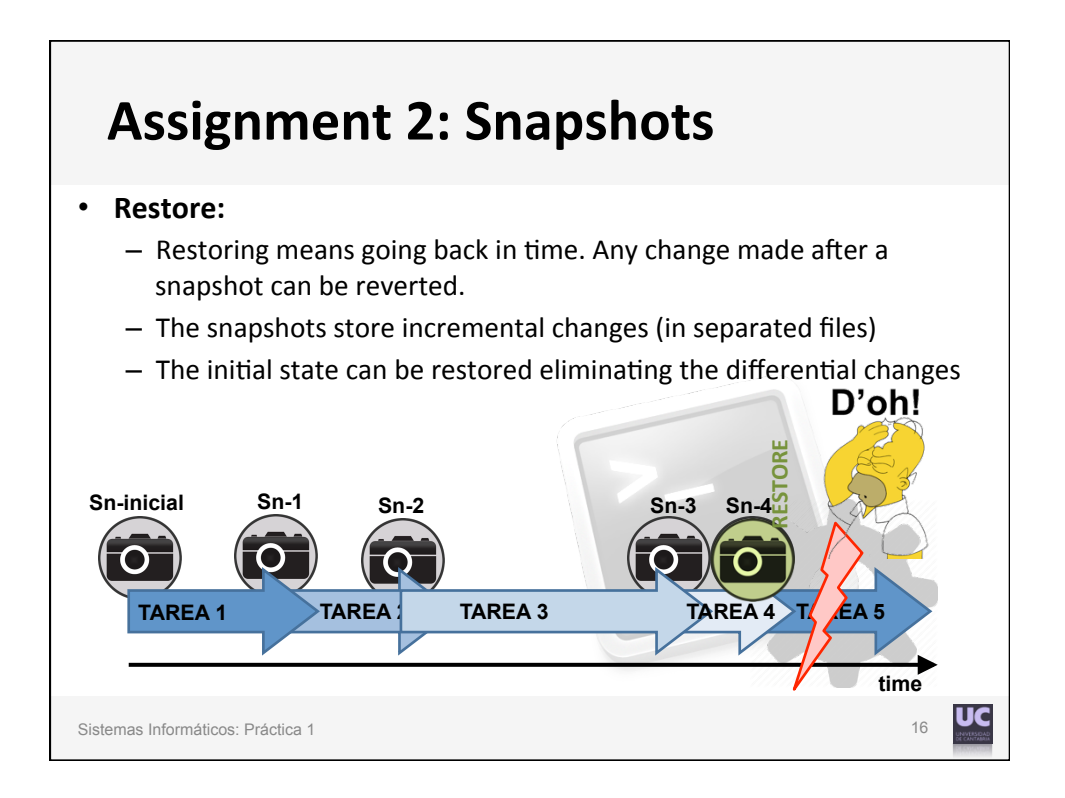

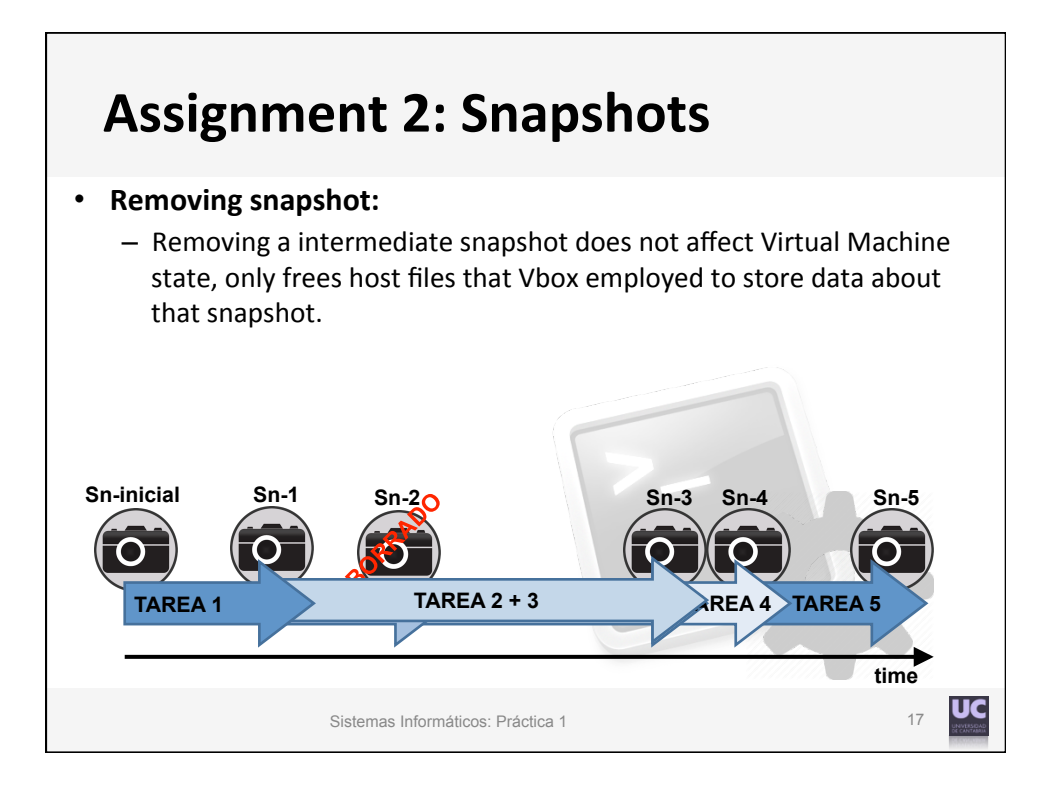

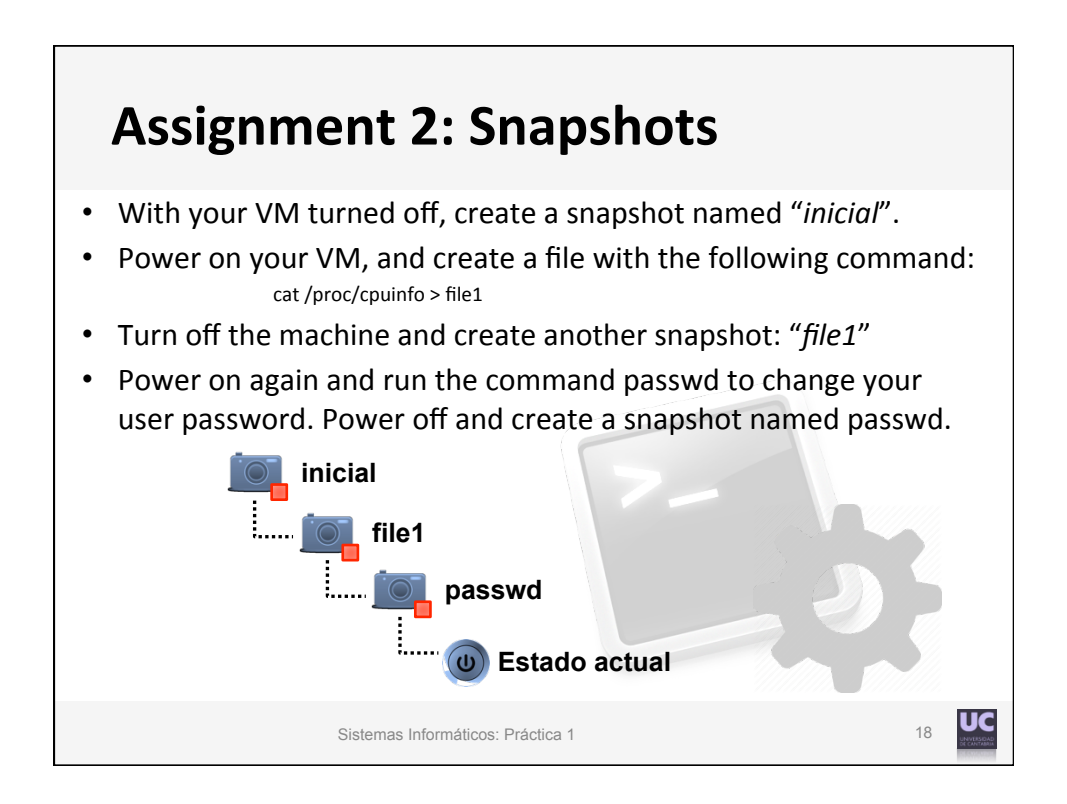

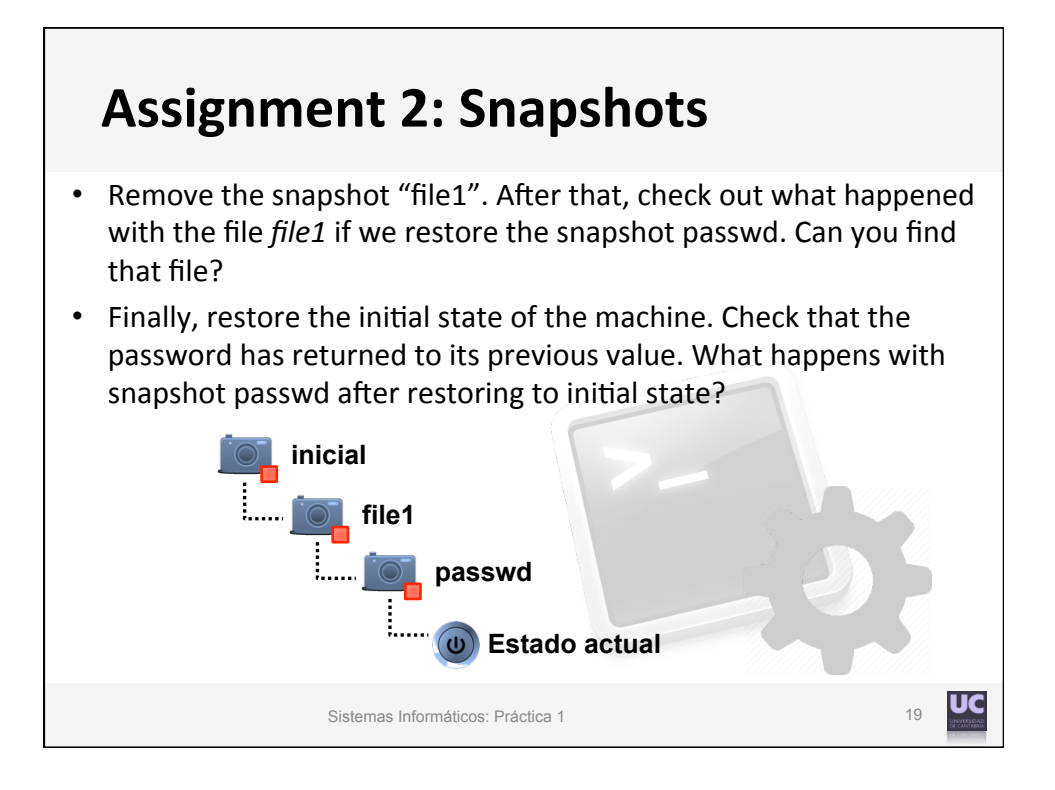

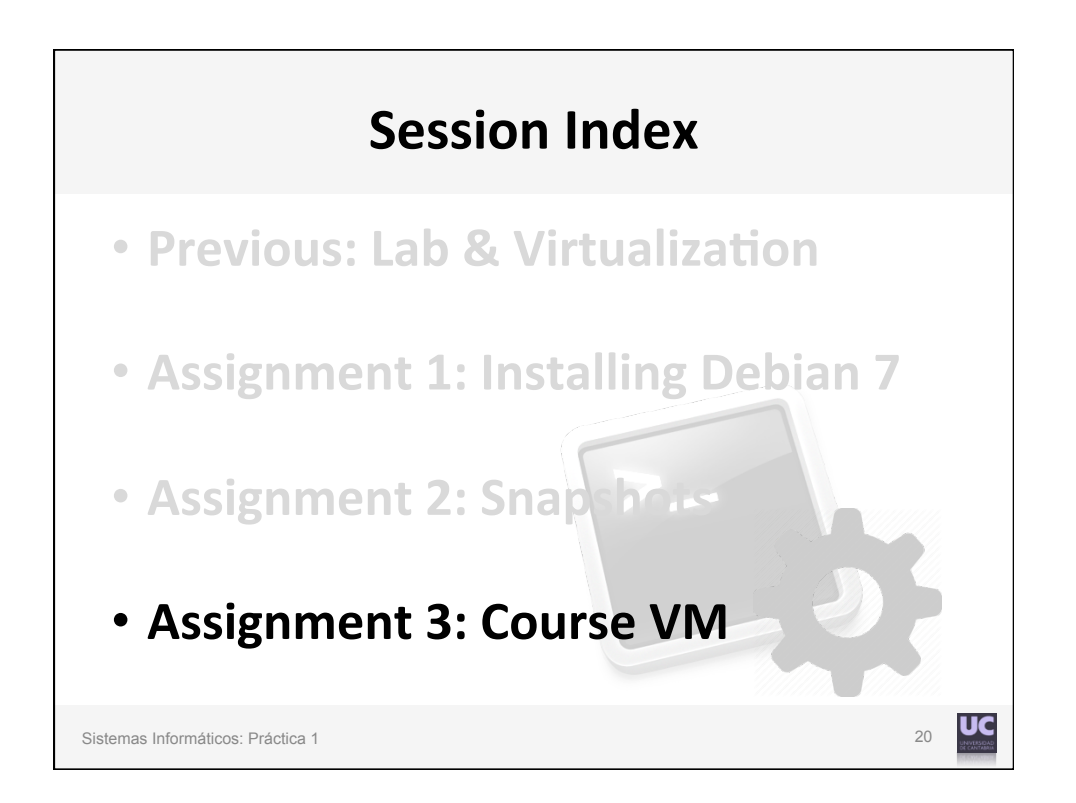

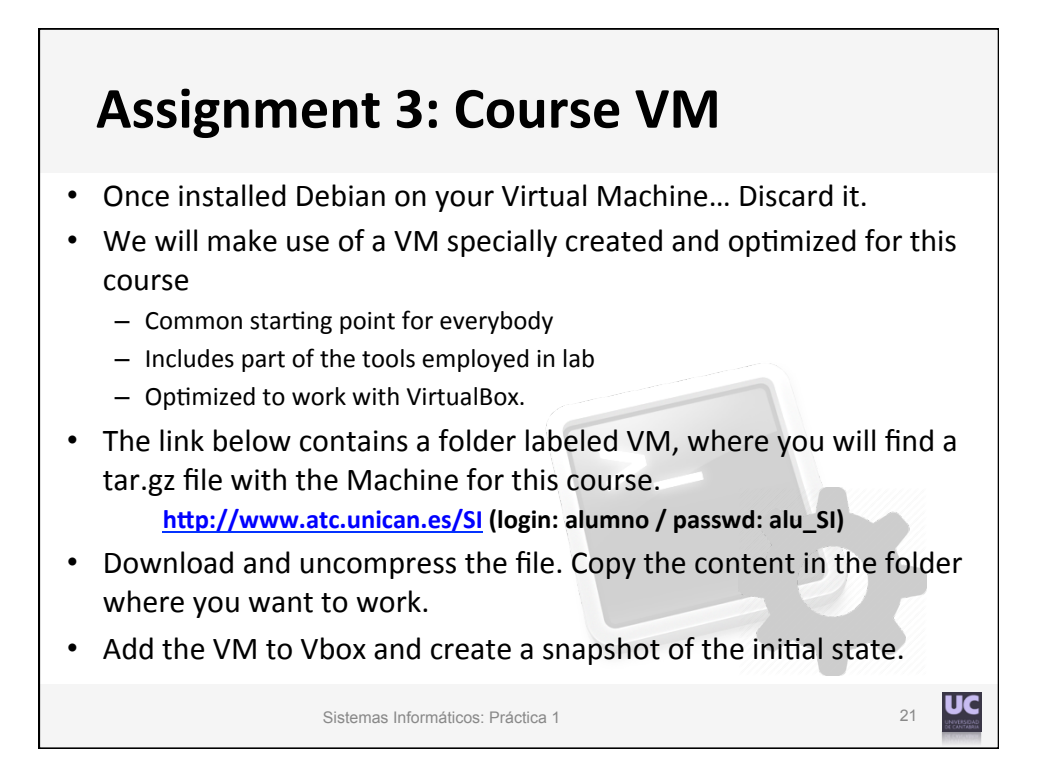

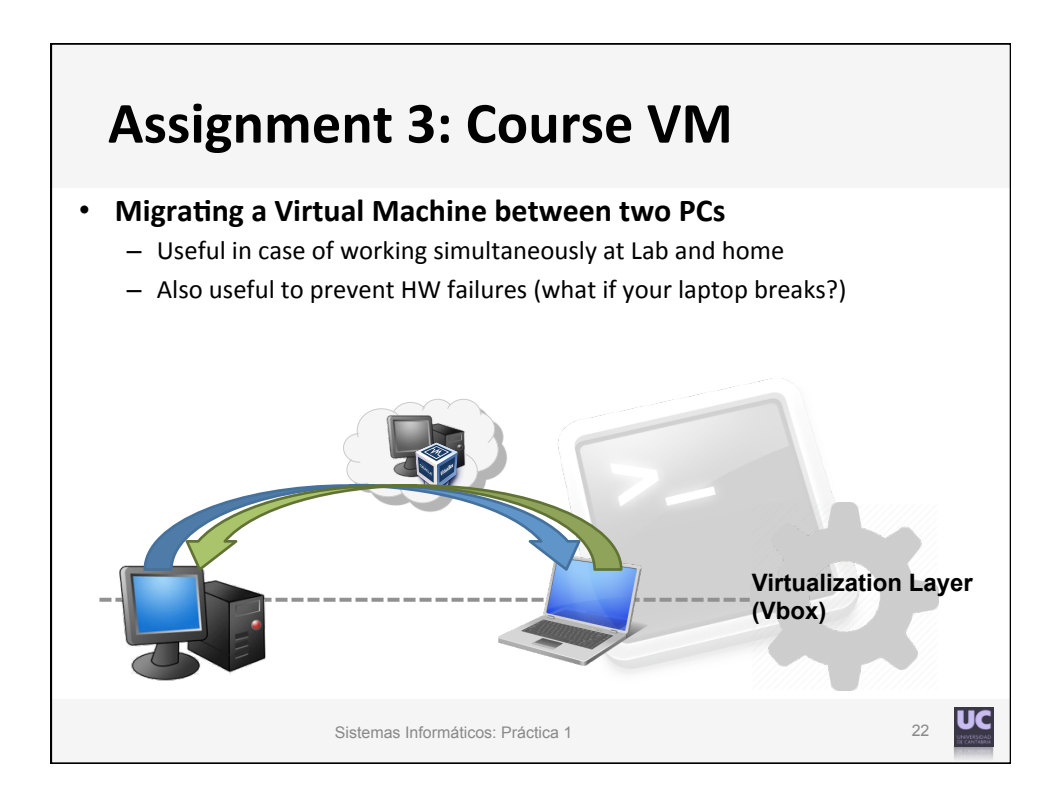

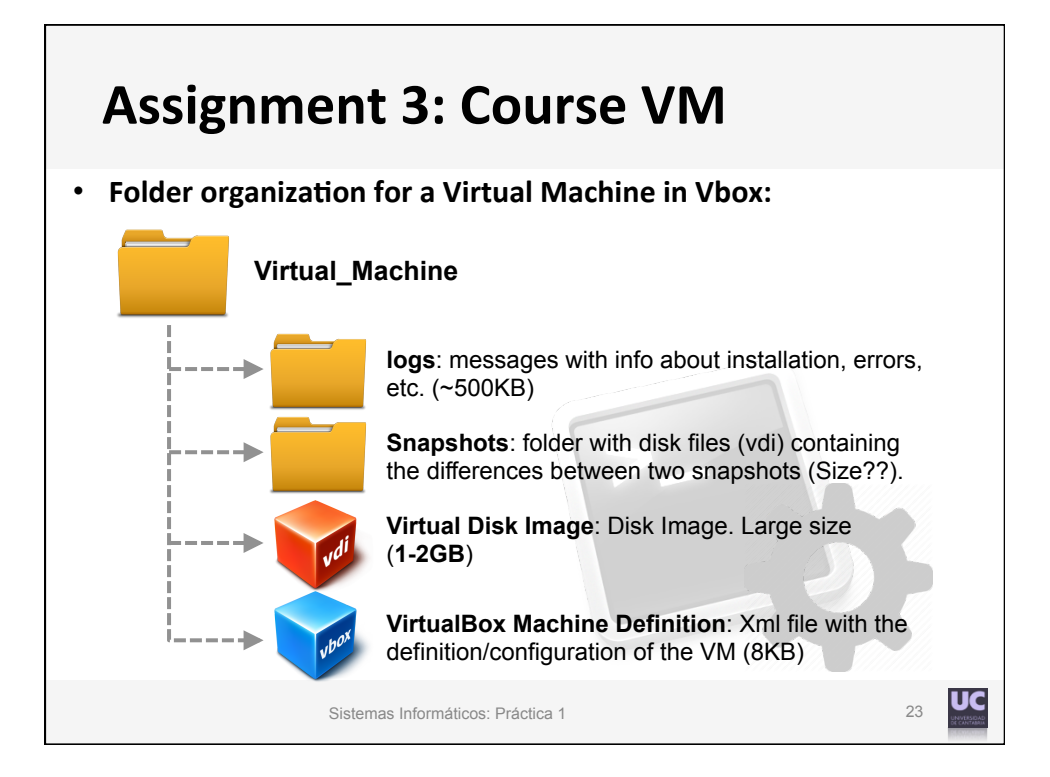

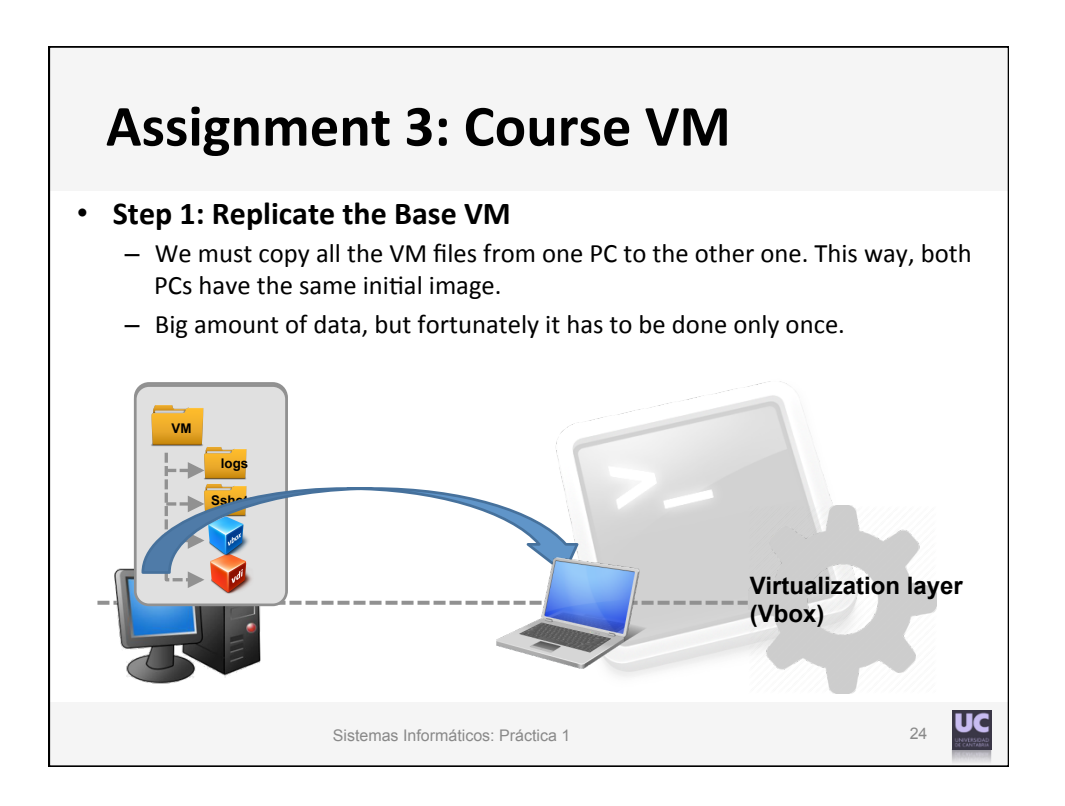

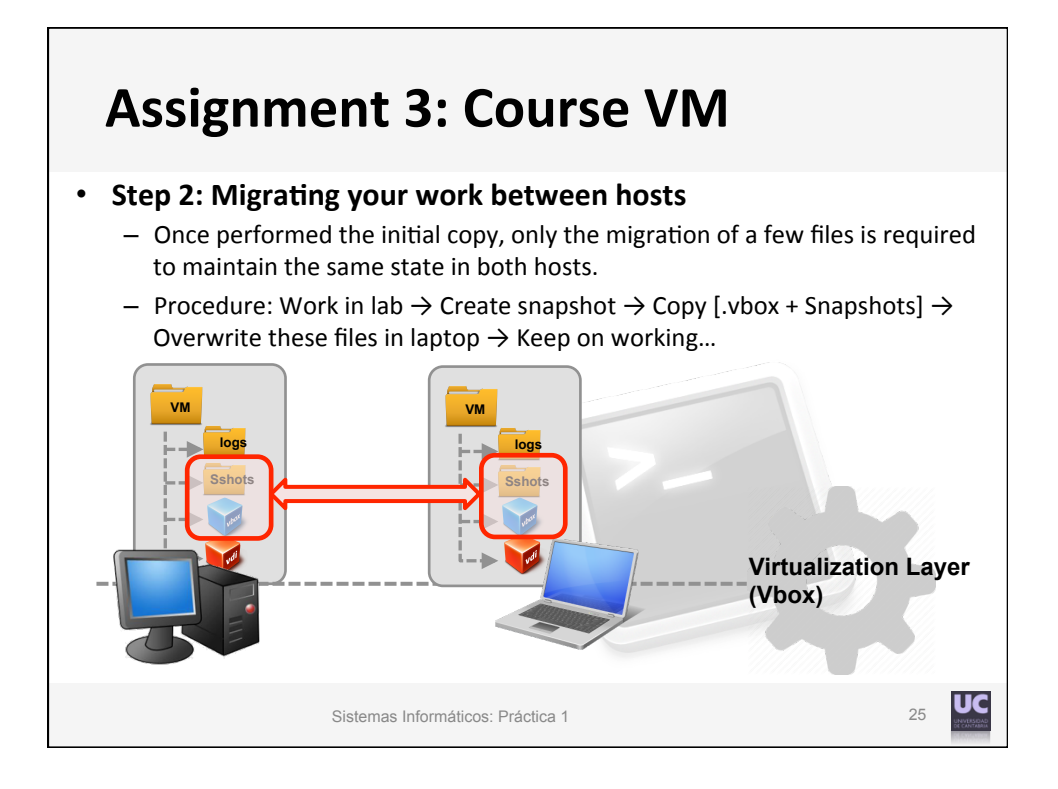

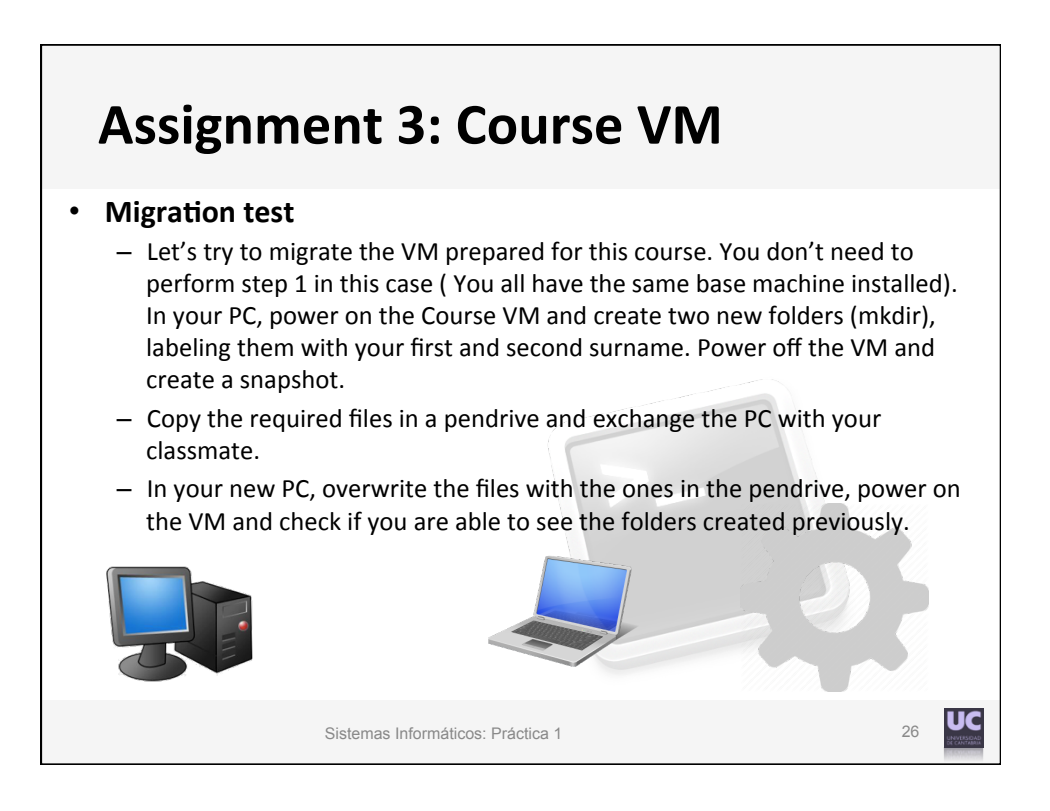